http://www.webdesign.org/web/photoshop/photo-editing/even-fairies-have-to-rest---glow-and-lightning-tutorial.14847.html

# Over feeën en belichting

Stap 1

Eerst en vooral hebben we een afbeelding nodig. Het spreekt vanzelf dat je met eigen foto's kan werken. Hier werd een nogal donkere foto gekozen waarvan we een sprookje zullen maken. De afbeelding openen, Afbeelding  $\rightarrow$  Afbeeldingsgrootte = 800 x 600 px

Achtergrondlaag dupliceren = Ctrl + J, laagmodus op 'Verschil', laagdekking = 35%

Deze laag opnieuw dupliceren maar nu als laagmodus = 'Vermenigvuldigen' en dekking = 45% Nogmaals laag dupliceren, laagmodus = 'Bedekken', dekking = 100%

<u>Tip</u>: Gebruik je een eigen foto, probeer laagmodus en laagdekking uit op verschillende lagen. Experimenteer tot je het goed vindt.

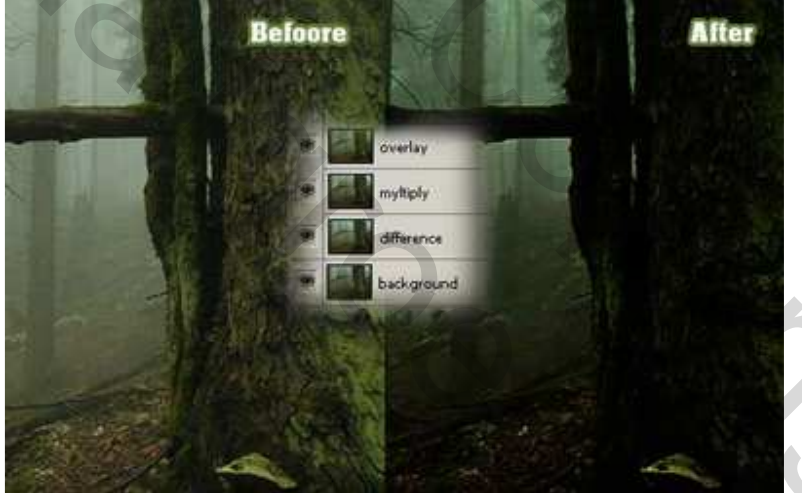

## Stap 2

Om nog iets meer "magie" te bekomen:

Achtergrondlaag opnieuw dupliceren, plaats deze laag helemaal bovenaan, ga naar Filter  $\rightarrow$  Overige  $\rightarrow$  Hooglichten met straal = 1, zet laagmodus op 'Bedekken' en dekking = 100%

Nieuwe laag maken, standaardkleuren op achtergrondkleur = zwart/voorgrondkleur = wit,

Filter  $\rightarrow$  Rendering  $\rightarrow$  Wolken en daarna Filter  $\rightarrow$  Rendering  $\rightarrow$  Andere Wolken

Aanpassingslaag maken "Verloop", (gebruik Spectrum), maak er een uitknipmasker van door Alt toets te gebruiken tussen de laag Verloopvulling en de laag met wolken, wijzig laagmodus van de laag met wolken in "Kleur Tegenhouden"

Laagdekking op aanpassingslaag met Verloop op 35% brengen

<u>Tip</u>: Je kan een ander verloop gebruiken, maar hou het kleurrijk.

Bekijk onderstaande printscreen!

20

| 2      | Gradient Fill      | ×         |
|--------|--------------------|-----------|
| 1      | Gradient:          |           |
|        | Style: Linear 💌    |           |
|        | Ange: 1139,09      |           |
| NOVE 1 | Reverse C Dither   |           |
|        | I Align with layer |           |
|        |                    |           |
|        |                    | Markell M |
|        |                    |           |
|        |                    |           |
|        | A CALLER           | 2         |
|        |                    | STATE AND |

#### <u>Stap 3</u>

Met pengereedschap (P) teken je een pad. Zie hieronder wat ik ervan maakte. Je kan het pad bewaren als je dat wenst (paden palet aanklikken).

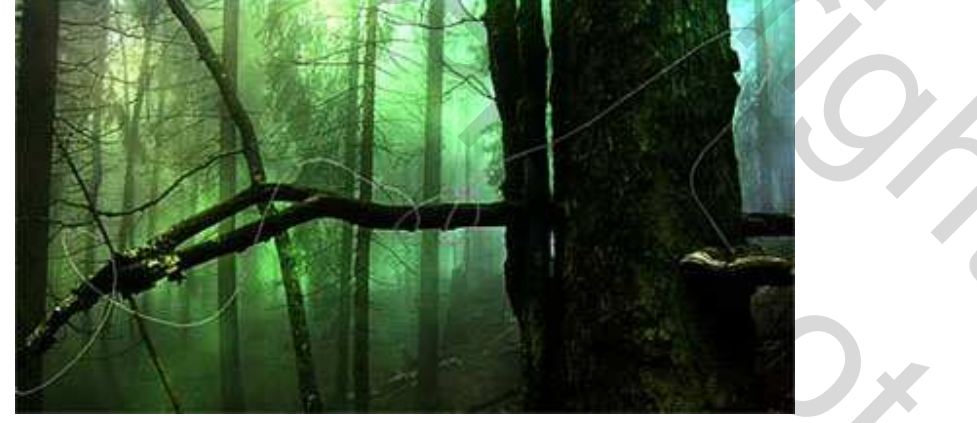

## <u>Stap 4</u>

Nieuwe laag, zacht rond penseel kiezen, hier werd 3px en witte kleur gebruikt. Open Het Penselen Palet en zet de Minimum Diameter bij Vormdynamiek op 15%. Ga naar het Paden Palet, rechtklik op het pad en kiezen voor 'pad omlijnen', zorg dat 'druk simuleren' is aangevinkt en je op die nieuwe laag staat.

| Brush Presets                                   | Size Miler                               | 0%      |                |
|-------------------------------------------------|------------------------------------------|---------|----------------|
| Brush Tip Shape<br>Shape Dynami<br>□ Scattering | Control: Pen Pressur<br>Minimum Diameter | 15%     |                |
| Lineral Grande                                  | Paths                                    | TTZY    | right end      |
|                                                 | Duplicate Path<br>Delete Path            | The     |                |
|                                                 | Make Selection Fill Path Stoke Path      |         |                |
| Stroke Path                                     | ALUKE POLINI                             | A       | 1.19           |
| Tool: B                                         | ush 🚺                                    | eft end | and the second |
|                                                 |                                          |         |                |

#### Stap 5

Pas Laagstijlen toe op deze laag, gebruik je gum om delen die achter de bomen zitten uit te vegen. Hier werden Slagschaduw (modus = Kleur tegenhouden) gele kleur en Gloed buiten (modus = Bedekken) rode kleur gebruikt.

| Drop Shadow                                                                                                    | Outer Glow            |   |
|----------------------------------------------------------------------------------------------------|-----------------------|---|
| Structure                                                                                                    | Structure             |   |
| Elend Mode: Color Dodge -                                                                                                    | Elend Mode: Overlag   |   |
| Opadityi                                                                                                    | • Opacky:             |   |
|                                                                                                    | Hote: C To The        |   |
| Anger () 130 No Car Give                                                                                                    |                       |   |
| Detance: 0 0                                                                                                    |                       |   |
| Spread: @ 0                                                                                                    | . Elements            |   |
| Sites O                                                                                                    | C Technique: Sofler Y |   |
|                                                                                                    | Spreadl American 4 %  |   |
| Color Overlay<br>Color                                                                                                    | Stati Carrows (6 px   |   |
| Blend Moder Normal                                                                                                    |                       |   |
| Opacity:                                                                                                    |                       | , |
|                                                                                                    |                       |   |
|                                                                                                    |                       |   |
| N A                                                                                                    |                       |   |
|                                                                                                    |                       |   |
|                                                                                                    |                       |   |
| and the second second s |                       |   |
|                                                                                                    |                       |   |
|                                                                                                    |                       |   |
|                                                                                                    |                       |   |
|                                                                                                    |                       |   |
|                                                                                                    |                       |   |
|                                                                                                    |                       |   |
|                                                                                                    |                       |   |

#### <u>Stap 6</u>

We gebruiken nu een ander penseel. Instellingen in het Penselen Palet zoals hieronder getoond. Zet dan de Voorgrondkleur op #ff0000 en Achtergrondkleur op #0024ff.

Nieuwe laag maken, ga naar het lagen Palet, klik vorige pad aan en omlijn het opnieuw zoals we in stap4 deden.

<u>Tip</u>: experimenteer met andere voor- en achtergrondkleuren.

| Brush Presets                                                                                                    | · · · · · · ·                                                                                                    | Brush Presets                                                                                                    | Size Jitter 0%                                                                                                    | Brush Presets                                                                                                    | Scatter 🔽 Both Axes 1000%                                                                                                    |
|----------------------------------------------------------------------------------------------------|----------------------------------------------------------------------------------------------------|----------------------------------------------------------------------------------------------------|----------------------------------------------------------------------------------------------------|----------------------------------------------------------------------------------------------------|----------------------------------------------------------------------------------------------------|
| Brush Tip Shape       IF Shape Dynamics       IF Scattering       IF Texture       IF Dual Brush       IF Outor Dynamics       IF Other Dynamics       IF Other Dynamics       IF Noise       IF Noise       IF Airbrush       IF Smoothing       IF Protect Texture                            | 5     9     13     17     21     27       35     45     65     100     200     200       14     24     27     33     46     53       Diameter     3 px       Flip X □     Flip Y       Angle:     0°       Roundness:     100% | Brush Tip Shape                                                                                                    | Control: Off Control: Off Cont | Brush Tip Shape F Shape Dynamics                                                                                                    | Control: Off  Count                                                                                                    |
| Brush Presets         Brush Tip Shape         IF Shape Dynamics         IF Scattering         IF Scattering         IF Color Dynamics         IF Other Dynamics         IF Other Dynamics         IF Noise         IF Noise         IF Airbrush         IF Smoothing         IF Protect Texture |                                                                                                    | Brush Presets         Brush Tip Shape         IF shape Dynamics         IF Scattering         IF Scattering         IF Texture         IF Other Dynamics         IF Other Dynamics         IF Other Dynamics         IF Noise         IF Wet Edges         IF Smoothing         IF Smoothing         IF Protect Texture | Flip X Itter Flip Y Itter Foreground/Background Jilter 28% Control: Off I I I IIII Hue Jilter IIIIII Saturation Jilter IIIIIII Brightness Jilter IIIIIII Purity 0%                                                                                                    | Brush Presets       Brush Tip Shape       IF Shape Dynamics       IF Scattering       IF Scattering       IF Color Dynamics       IF Color Dynamics       IF Otal Brush       IF Color Dynamics       IF Noise       IF Wet Edges       IF Smoothing       IF Smoothing       IF Protect Texture | Opacity Jitter 19%<br>Control: Off I Image: Image: Ima |

## <u>Stap 7</u>

Laagstijl toepassen op deze laag, Schaduw binnen met zwarte kleur, Gloed buiten met gele kleur, Gloed binnen met groene kleur en rand met witte kleur. Color Dodge = Kleur tegenhouden Nogmaals, eigen kleuren, andere instellingen kan je zelf proberen.

| Inner Shadow                                                                                                    | Outer Glow                                                                                            |
|----------------------------------------------------------------------------------------------------|----------------------------------------------------------------------------------------------------|
| Structure                                                                                                    | Structure                                                                                             |
| Blend Mode: Color Dodge                                                                                                    | Blend Mode: Color Dodge 💌                                                                             |
| Opacity:%                                                                                                    | Opacity: 97 %                                                                                         |
| Angle: 30 ° 🔽 Use Global Light                                                                                                    |                                                                                                    |
| Distance: 16 px                                                                                                    |                                                                                                    |
| Choke: 4 %                                                                                                    | Elements                                                                                              |
| Size: 10 px                                                                                                    | Technique: Softer                                                                                     |
|                                                                                                    | Spread: 6 %                                                                                           |
| Quality                                                                                                    | Size A                                                                                                |
|                                                                                                    |                                                                                                    |
| Contour:                                                                                                    | Quality                                                                                               |
| Nuclear A                                                                                                    |                                                                                                    |
| Inner Glow                                                                                                    | Stroke                                                                                                |
| Inner Glow                                                                                                    | Stroke Structure                                                                                      |
| Inner Glow Structure Riend Mode:                                                                                                    | Stroke                                                                                                |
| Inner Glow Structure Blend Mode: Color Dodge                                                                                                    | Stroke Size:                                                                                          |
| Inner Glow Structure Blend Mode: Color Dodge Opacity: 75 %                                                                                                    | Structure<br>Size: 1 px<br>Position: Outside                                                          |
| Inner Glow<br>Structure<br>Blend Mode: Color Dodge<br>Opacity: 75 %<br>Noise: 0 %                                                                                                    | Stroke<br>Structure<br>Size:                                                                          |
| Inner Glow Structure Blend Mode: Color Dodge Opacity: Opacity: 0 % 0 % 0 % 0 % 0 % 0 % 0 % 0 % 0 % 0                                                                                                    | Stroke Structure Size: Position: Outside Blend Mode: Color Burn Opacity: 27 %                         |
| Inner Glow Structure Blend Mode: Color Dodge Opacity: 75 % Noise: 0 %                                                                                                    | Stroke Structure Size: Position: Outside Blend Mode: Color Burn Opacity: Z7 % Fill Type: Color        |
| Inner Glow Structure Blend Mode: Color Dodge Opacity: 75 % Noise: 0 % Color Dodge Color Dodge Tachaiaua                                                                                                    | Stroke<br>Structure<br>Size:                                                                          |
| Inner Glow Structure Blend Mode: Color Dodge Opacity: 75 % Noise: 0 % Color Dodge Color Dodge Codge Codge Codge Codge Color Dodge Color Do | Stroke Structure Size: Position: Outside Blend Mode: Color Burn Opacity: Z7 % Fill Type: Color Color: |
| Inner Glow Structure Blend Mode: Color Dodge Opacity: Opacity: Opacity: Filements Technique: Softer Source: Center Eldge                                                                                                    | Stroke Structure Size: Position: Outside Blend Mode: Color Burn Opacity: 27 % Fill Type: Color Color: |
| Inner Glow Structure Blend Mode: Color Dodge Opacity: 75 % Noise: 0 % Color Dodge % Noise: 50 % Color Dodge % % % % % % % % % % % % % % % % % % %                                                                                                    | Stroke<br>Structure<br>Size:                                                                          |
| Inner Glow Structure Blend Mode: Color Dodge Opacity: 75 % Noise: 0 % Color Dodge % Noise: 0 % Color Dodge % Noise: 0 % Color Dodge % Size: Color Dodge % Size: Color Dodge % Size: Color Dodge % Size: Color Dodge % Size: Color Dodge % Size: Color Dodge % Size: Color Dodge % Size: Color Dodge % Size: Color Dodge % Size: Color Dodge % Size: Color Dodge % Size: Color Dodge % Size: Color Dodge % Size: Color Dodge % % % % % % % % % % % % % % % % % % %                                                                                                    | Stroke<br>Structure<br>Size:                                                                          |

Fee en Belichting – blz 4

Grasspriet

#### <u>Stap 8</u>

Nu voegen we een fee toe. Er wordt gebruik gemaakt van <u>JLStock</u>Brushes. Dus dit penseel laden. Nieuwe laag maken, klik waar je wenst dat de fee verschijnt, wijzig penseelgrootte – vb 82 px Hier werd de fee aan de rechterkant geplaatst. Pas laagstijl toe voor de fee en wijzig laagdekking in 94%. Schaduw binnen blauwe kleur (Lineair doordrukken), Gloed buiten groene kleur (Lineair tegenhouden), Gloed binnen groene kleur (Uitsluiting), Kleurbedekking witte kleur (normaal), lijn zwarte kleur (Bleken)

| Ewarte Ried (Bloken)           |                            |
|--------------------------------|----------------------------|
| Inner Shadow                   | Outer Glow                 |
| Structure                      | Structure                  |
| Blend Mode: Linear Burn        | Blend Mode: Linear Dodge 💌 |
| Opacity: 100 %                 | Opacity: 100 %             |
| Angle: 30 • 🔽 Use Global Light | Noise: 0 %                 |
| Distance:                      |                            |
| Choke: 0%                      | Elements                   |
| Sizer A                        | Technique:                 |
|                                | Solder                     |
| — Quality                      | Spread: 0 %                |
| Contour:                       | Size: 5 px                 |
| Inner Glow                     | Color Overlay              |
| Structure                      | Color                      |
| Blend Mode: Exclusion          | Blend Mode: Normal         |
| Opacity: 13 %                  | Opacity:                   |
| Noise: 0 %                     | Stroke                     |
| •                              | Structure<br>Size: 3 px    |
| Elements                       | Position: Inside           |
| Technique: Softer              | Blend Mode: Screen         |
| Source: C Center 💿 Edge        | Opacity: 100 %             |
| Choke: 0 %                     |                            |
| Size:                          | Fill Type: Color           |
|                                | Color: Color:              |

#### <u>Stap 9</u>

We zijn bijna klaar, maar eerst nog wat bliksemflitsen toevoegen.

Nieuwe laag toevoegen, voorgrondkleur = zwart, achtergrondkleur = wit, ga naar Filter > Rendering > Wolken. Aanpassingslaag 'Verloop' toevoegen (zie stap2) gebruik Transparante Regenboog. Laagmasker toevoegen op laag met wolken, vul het masker met zwart (wolken verdwijnen) Wijzig de laagmodus van deze wolkenlaag in 'Kleur Tegenhouden'. Nu begint het leuke deel, zacht penseel nemen (penselen herstellen), witte kleur, schilder op je afbeelding daar waar je licht wenst (masker is

## geactiveerd!) Gebruik je eigen verbeelding en wijzig penseelgrootte en penseeldekking.

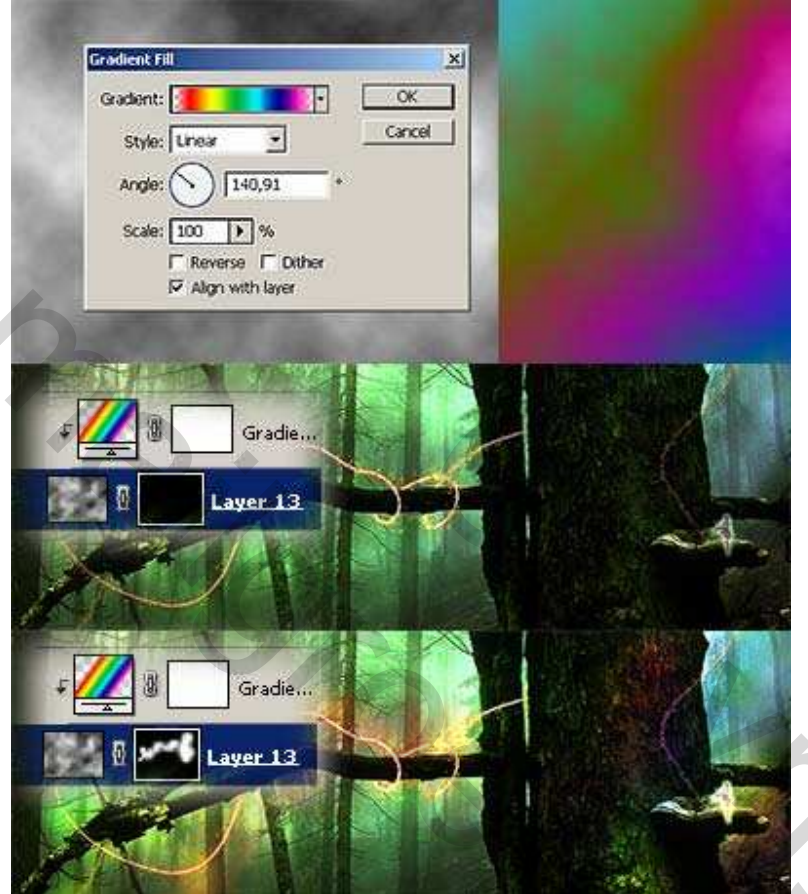

## <u>Stap 10</u>

Nieuwe laag, zacht penseel, gebruik rood en geel en schilder op de plaatsen waar je nog meer licht wenst. Wijzig dan de laagmodus in 'Zwak licht' en ga naar Filter > Vervagen > Gausiaans Vervagen met een straal van ongeveer 7,3 px.

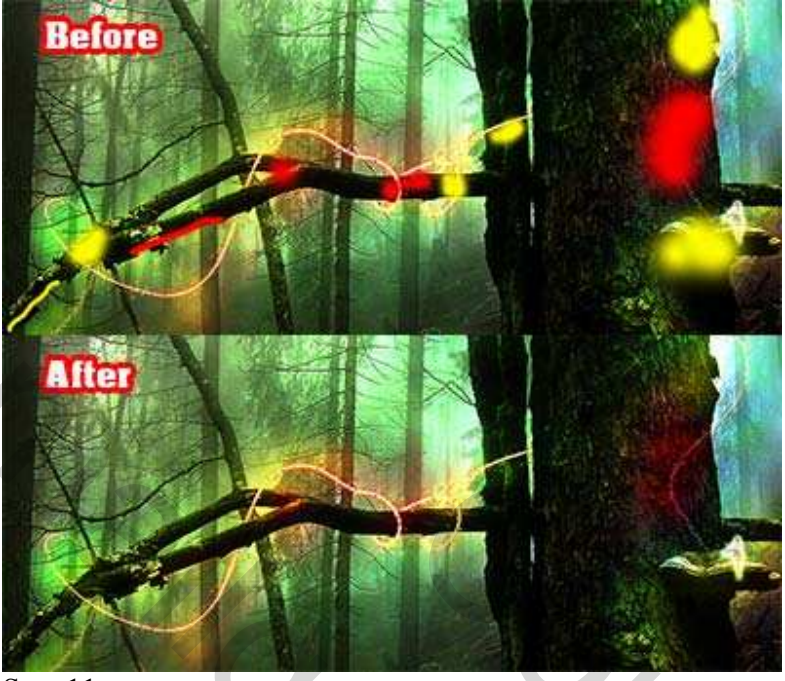

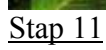

Nieuwe laag onder de laag met de fee, vul met zwart en zet laagmodus op 'Lichter'. Filter > Rendering > Zon, plaats de zon waar je denkt dat de fee zich bevind, het hoeft niet helemaal perfect te. Met verplaatsgereedschap (V) plaats je de zon juist. Met gum van verschillende grootte en dekking, veeg je enkele delen van de zon weg.

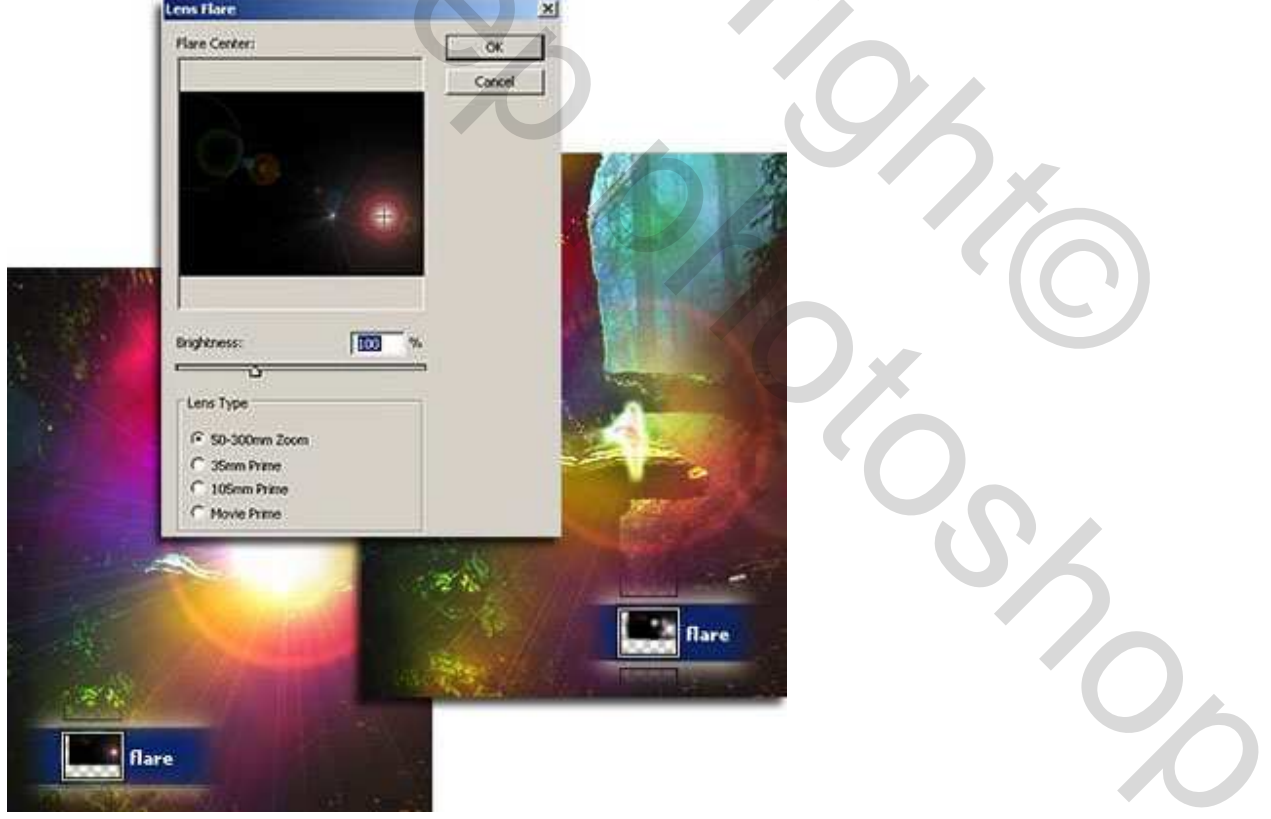

### Eind resultaat

Gloed en Belichtingseffecten zijn leuk, maar probeer ook zelf te experimenteren. Soms heb je zelfs uren nodig om het juiste effect te bekomen maar het loont de moeite.

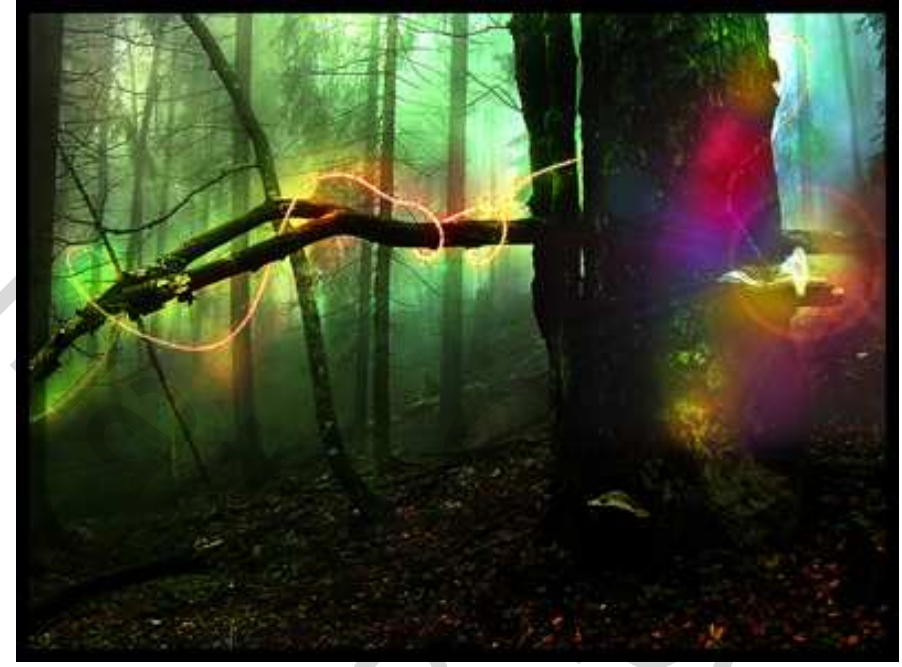